## HOME-BOX2を「せいとんファクス」と連携利用している場合の注意点

## はじめに

一部の imageRUNNER ADVANCE で HOME-BOX2 をご利用の場合、2018 年 6 月 27 日以降「せいとんフ ァクス」からの FAX 転送やスキャン送信が出来なくなってしまう可能性があります。 対象のお客様は 2018 年 6 月 27 日までに本書の内容を参照し証明書のインポートを行ってください。 ※不明点がありましたら担当販売店・サービス店にご相談ください。

参考情報:2018 年 6 月 27 日以降「せいとんファクス」からの FAX 転送が出来なくなってしまう理由 現在の HOME-BOX2 サーバ証明書の有効期限が 2018 年 6 月 27 日となっており、更新後の証明書が一部の imageRUNNER ADVANCE で利用することができません。

※対象の MFP で「せいとんファクス」をご利用の場合は、特定のサーバ証明書(Verisign)でないと通信をお こなうことができません。

しかしながら、経年の環境変化※の影響で対象となるサーバ証明書の入手が困難となってしまったため。 ※Symantec 社による Verisign 事業の買収、その後の DigiCert 社による Verisign 事業買収

### 対象

iR-ADV C2218F-V
iR-ADV C2230/2220
iR-ADV C350F
iR-ADV C5051/5045/5035/5030
iR-ADV C5255/C5250/C5240/C5235
iR-ADV C7270/7260/C9280 PRO/C9270 PRO
iR-ADV 4045/4035/4045
iR-ADV 4245/4235/4225
iR-ADV 6075/6065/6055
iR-ADV 6275/6265/6255
iR-ADV 8205 PRO/8295 PRO/8285 PRO

## Internet Explorer を使った証明書取得手順

- 1. Internet Explorer を起動します。
- 2. インターネットオプション[コンテンツ]タブ-[証明書]を開きます。

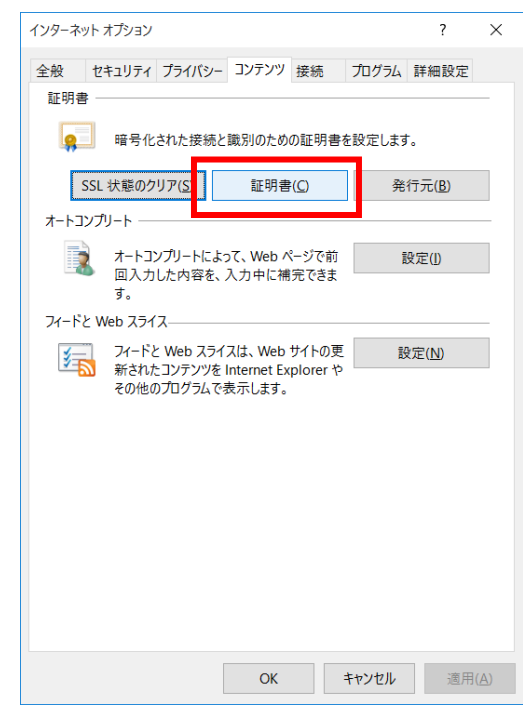

3. [信頼されたルート証明書機関]タブを開き、次の証明書を探します。

| 項目     | 值                       |
|--------|-------------------------|
| 発行先    | DigiCert Global Root CA |
| 発行者    | DigiCert Global Root CA |
| フレンドリ名 | DigiCert                |
| 有効期限   | 2031/11/10 9:00:00      |

| 証明書                               |                      |                    | ×              |
|-----------------------------------|----------------------|--------------------|----------------|
| 目的(N): <すべて>                      |                      |                    | ~              |
| 個人 ほかの人 中間証明機関                    | 信頼されたルート証明           | 機関(頭された発行          | テ元 信頼されな↓ ↓    |
| 発行先<br>G Administrator            | 発行者<br>Administrator | 有効期限<br>2117/11/03 | フレンドリ名<br><なし> |
|                                   |                      |                    |                |
|                                   |                      |                    |                |
| <b>インポート()</b> エクスポート( <u>E</u> ) | 削除( <u>R</u> )       |                    | 詳細設定(A)        |
| 証明書の目的                            |                      |                    |                |
|                                   |                      |                    | 表示(⊻)          |
|                                   |                      |                    | 閉じる(⊆)         |

4. 該当の証明書を選択した状態で、エクスポートをクリックします。

| 証明書                                                                                                    |                                                                                                    |                                                                                                    |                                                                                                    | ×             |
|----------------------------------------------------------------------------------------------------|----------------------------------------------------------------------------------------------------|----------------------------------------------------------------------------------------------------|----------------------------------------------------------------------------------------------------|---------------|
| 目的( <u>N</u> ): <すべて>                                                                                                    |                                                                                                    |                                                                                                    |                                                                                                    | ~             |
| 個人 ほかの人 中間証明機関                                                                                                    | 信頼されたルート証明機関                                                                                                    | 信頼された発行                                                                                                    | 行元 信頼されな                                                                                                    | • •           |
| 発行先<br>GAddTrust External CA Root<br>Gada S Public Primary Certif<br>GCOMODO RSA Certification<br>GCopyright (c) 1997 Microsof<br>GDigiCert Assured ID Root CA<br>GDigiCert Global Root CA<br>GDigiCert High Assurance EV<br>GDST Root CA X3<br>GEquita Secure Certificate A | 発行者<br>AddTrust External C<br>Baltimore CyberTrus<br>Class 3 Public Prima<br>COMODO RSA Certi<br>Copyright (c) 1997<br>DigiCert Global Ro<br>DigiCert High Assur<br>DST Root CA X3<br>Equifax Secure Certi | 有効期限<br>2020/05/30<br>2025/05/13<br>2028/08/02<br>2038/01/19<br>1999/12/31<br>2031/11/10<br>2031/11/10<br>2031/11/10<br>2021/09/30<br>2018/08/23 | フレンドリ名<br>The USERTru<br>DigiCert Bal<br>VeriSign Cla<br>COMODO S<br>Microsoft Ti<br>DigiCert<br>DigiCert<br>DigiCert<br>DST Root C<br>GeoTrust | ~             |
| インポート(J) エクスポート(E)<br>証明書の目的                                                                                                    | 削除( <u>R</u> )                                                                                                    |                                                                                                    | 詳細設定                                                                                                    | E( <u>A</u> ) |
| サーバー認証, クライアント認証, 電子メ                                                                                                    | ミールの保護, コード署名, タイ                                                                                                    | ίム スタンプ                                                                                                    | 表示( <u>V</u> )                                                                                                    |               |
|                                                                                                    |                                                                                                    |                                                                                                    | 閉じる                                                                                                    | (Q)           |

5. 証明書のエクスポートウィザードより CA 証明書をエクスポートします。

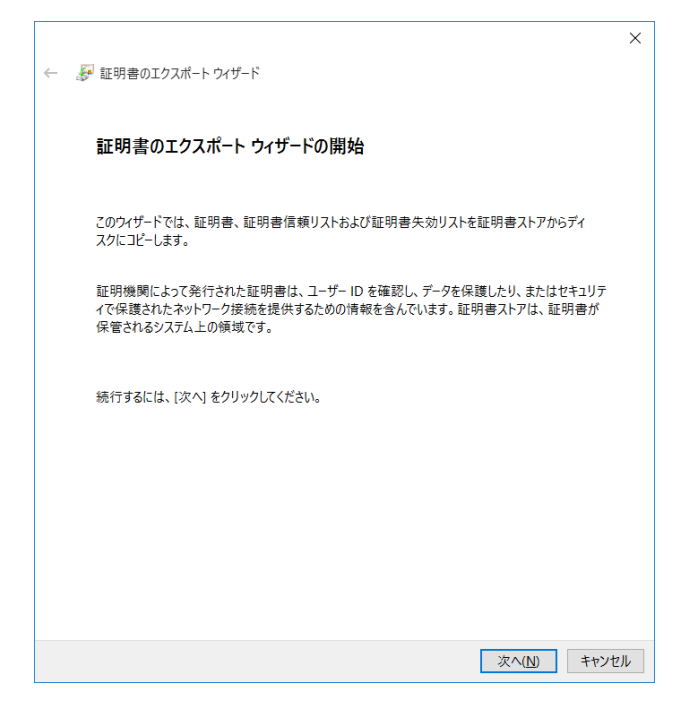

#### 使用する形式は下記のものを選択します。

| 使用する形式                          | ファイル名            |
|---------------------------------|------------------|
| DER encoded binary X.509 (.CER) | 任意(8 文字以内、拡張子除く) |

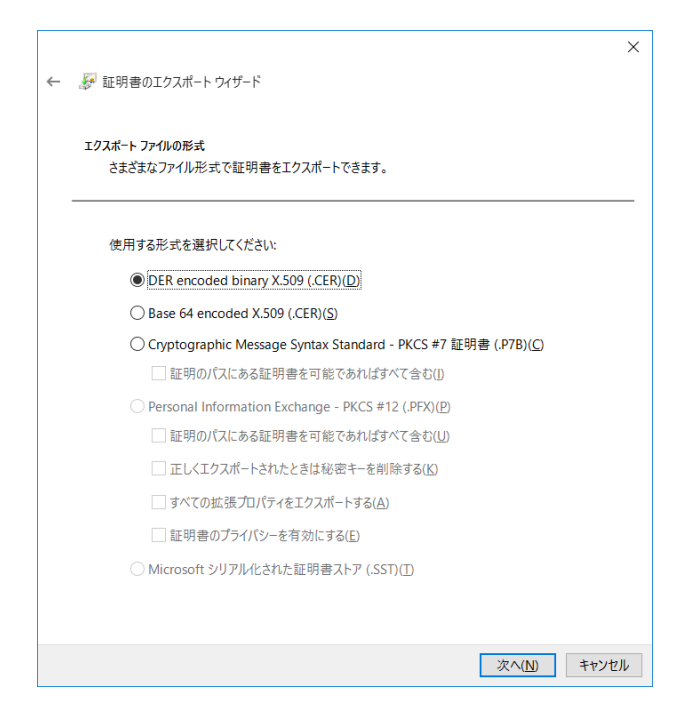

| ← |                     |                                                                                                    |                                                               | ×           |                                       |
|---|---------------------|----------------------------------------------------------------------------------------------------|---------------------------------------------------------------|-------------|---------------------------------------|
| · | 夢 証明書のエクスポート ウィザード  |                                                                                                    |                                                               |             |                                       |
|   | エカフポートナスファイル        |                                                                                                    |                                                               |             |                                       |
|   | エクスポートするファイルの名前     | を入力してください                                                                                                    |                                                               |             |                                       |
|   |                     |                                                                                                    |                                                               |             |                                       |
|   | ファイル名(E):           |                                                                                                    |                                                               | _           |                                       |
|   | D:¥証明書¥DigiCert.cer |                                                                                                    | 参照( <u>R</u> )                                                |             |                                       |
|   |                     |                                                                                                    |                                                               |             |                                       |
|   |                     |                                                                                                    |                                                               |             |                                       |
|   |                     |                                                                                                    |                                                               |             |                                       |
|   |                     |                                                                                                    |                                                               |             |                                       |
|   |                     |                                                                                                    |                                                               |             |                                       |
|   |                     |                                                                                                    |                                                               |             |                                       |
|   |                     |                                                                                                    |                                                               |             |                                       |
|   |                     |                                                                                                    |                                                               |             |                                       |
|   |                     |                                                                                                    |                                                               |             |                                       |
|   |                     |                                                                                                    | 次へ( <u>N</u> )                                                | キャンセル       |                                       |
|   |                     |                                                                                                    |                                                               |             |                                       |
|   |                     |                                                                                                    |                                                               | ×           |                                       |
| - |                     |                                                                                                    |                                                               |             |                                       |
|   | ᡒ 証明書のエクスポート ウイザード  |                                                                                                    |                                                               |             |                                       |
|   | ☞ 証明書のエクスポート ウイザード  |                                                                                                    |                                                               |             |                                       |
|   | ᡒ 証明書のエクスポート ウイザード  | 証明書のエクスポート ウィザー                                                                                                    | ・ドの完了                                                         |             |                                       |
|   | 疑 証明書のエクスポート ウィザード  | 証明書のエクスポート ウィザー                                                                                                    | ・ドの完了                                                         |             |                                       |
|   | ₩ 証明書のエクスポート ウィザード  | <b>証明書のエクスポート ウィザー</b><br>証明書のエクスポート ウィザードが正常に                                                                                       | ・ドの完了<br><sup>に完了しました。</sup>                                  |             |                                       |
|   | ₩ 証明書のエクスポート ウィザード  | <b>証明書のエクスポート ウィザー</b><br>証明書のエクスポート ウィザードが正常に<br>次の設定が指定されました:                                                                      | <b>・ドの完了</b><br>に完了しました。                                      |             |                                       |
|   | ₩ 証明書のエクスポート ウィザード  | <b>証明書のエクスポート ウィザー</b><br>証明書のエクスポート ウィザードが正常に<br>次の設定が指定されました:<br>フ <mark>フィル名</mark><br>キーのエクスポート                                  | ・ドの完了<br>こ完了しました。<br>D.4証明書¥D<br>しい3                          | gi          |                                       |
|   | ₩ 証明書のエクスポート ウィザード  | 証明書のエクスポート ウィザー<br>証明書のエクスポート ウィザードが正常に<br>次の設定が指定されました:<br>ファイル名<br>キーのエクスポート<br>証明のパスにあるすべての証明書を含い<br>フィリのでは                       | - <b>ドの完了</b><br>に完了しました。<br>D.¥証明書¥D<br>いいえ<br>のる いいえ        | g           |                                       |
|   | ₩ 証明書のエクスポート ウィザード  | 証明書のエクスポート ウィザー<br>証明書のエクスポート ウィザードが正常に<br>次の設定が指定されました:<br>ファイル名<br>キーのエクスポート<br>証明のパスにあるすべての証明書を含い<br>ファイルの形式                      | ・ <b>ドの完了</b><br>に完了しました。<br>ひい取え<br>しいえ<br>DER Encodec       | 91<br>B     |                                       |
|   | ₩ 証明書のエクスポート ウィザード  | 証明書のエクスポート ウィザー<br>証明書のエクスポート ウィザードが正常に<br>次の設定が指定されました:<br>ファイル名<br>キーのエクスポート<br>証明のパスにあるすべての証明書を含い<br>ファイルの形式                      | ・ドの完了<br>に完了しました。<br>D:¥証明書¥D<br>いいえ<br>しいえ<br>DER Encodec    | g<br>B      |                                       |
|   | ₩ 証明書のエクスポート ウィザード  | 証明書のエクスポート ウィザー<br>証明書のエクスポート ウィザードが正常に<br>次の設定が指定されました:<br>ファイル名<br>キーのエクスポート<br>証明のパスにあるすべての証明書を含い<br>ファイルの形式                      | ・ドの完了<br>こ完了しました。                                             | g<br>B      |                                       |
|   | ₩ 証明書のエクスポート ウィザード  | 証明書のエクスポート ウィザードが正常に<br>証明書のエクスポート ウィザードが正常に<br>次の設定が指定されました:<br>ファイル名<br>キーのエクスポート<br>証明のパスにあるすべての証明書を含い<br>ファイルの形式                 | ・ドの完了<br>こ完了しました。<br>Dメ証明書¥D<br>いいえ<br>しいえ<br>DER Encodec     | B           | 証明書のエクスポートゥィザード >                     |
|   | ₩ 証明書のエクスポート ウィザード  | 証明書のエクスポート ウィザー<br>証明書のエクスポート ウィザードが正常に<br>次の設定が指定されました:<br>ファイル名<br>キーのエクスポート<br>証明のパスにあるすべての証明書を含い<br>ファイルの形式。                     | ・ドの完了<br>に完了しました。<br>D.Y証明書YD<br>いいえ<br>める いいえ<br>DER Encodec | g<br>B<br>≻ | 証明書のエクスポート ウィザード >                    |
|   | ₩ 証明書のエクスポート ウィザード  | 証明書のエクスポート ウィザードが正常に                                                                                                    | ・ <b>ドの完了</b><br>こ完了しました。                                     | g<br>B      | 証明書のエクスポート ウィザード ><br>正しくエクスポートされました。 |
|   | ₩ 証明書のエクスポート ウィザード  | <b>証明書のエクスポート ウィザー</b><br>証明書のエクスポート ウィザードが正常に<br>次の設定が指定されました:<br>フ <mark>ァイル名</mark><br>キーのエクスポート<br>証明のパスにあるすべての証明書を含い<br>ファイルの形式 | ・ドの完了<br>こ完了しました。<br>D:¥証明書¥D<br>いいえ<br>める いいえ<br>DER Encodec | B           | 証明書のエクスポート ウイザード ><br>正しくエクスポートされました。 |

6. 指定したパスに CA 証明書がエクスポートされますので、続いて imageRUNNER ADVANCE にエクスポートした CA 証明書をインストールします。

# imageRUNNER ADVANCE への証明書インポート手順

1. imageRUNNER ADVANCE に、リモート UI で接続し、管理者権限でログインします。

2. 設定/登録:管理者設定:デバイス管理 > CA 証明書設定 を表示、「CA 証明書登録…」ボタンを押下し

| ます。                                                                                                    |                                                                                                    |                                |
|----------------------------------------------------------------------------------------------------|----------------------------------------------------------------------------------------------------|--------------------------------|
| 💱 imageRUNNER ADVANCE                                                                                                    | iR-ADV C5250 / iR-ADV C5250 /                                                                                                    | ボータルへ ログインユーザー : 7654321 ログアウト |
| 🛞 設定/登録                                                                                                    |                                                                                                    | 管理者へメール                        |
| デバイスの再起動                                                                                                    | 設定/登録・管理設定、デバイス管理<br>管理設定、デバイス管理                                                                                                    | 最終更新2018(5,/10.16(352          |
| 環境設定           用紙設定           タイマー/電力設定           ネトワーク           外部インターフェイス           音量課題           28とメクテナンス           画質課題           7ングンコン設定           二米通           コビー           ブリンター           送信           空信/転送           マス・バル保存/利用           宛先設定           管理設定           マハル保存/利用           マハル保存/利用           マス・バル保存/利用           マス・バル保存/利用           マス・バル保存/利用 | <ul> <li>谷理認定: デバイス管理</li> <li>デバイス情報の設定</li> <li>管理主一OFF時の機能制限切替</li> <li>御時間設定</li> <li>公園市場設定</li> <li>公園市場設定</li> <li>公園市のジェブは次の支売</li> <li>ジョブ酸度の表示</li> <li>ジョブ酸度の表示</li> <li>空気酸度の表示</li> <li>空気酸度の表示</li> <li>空気酸度の表示</li> <li>空気酸度の表示</li> <li>空気酸度の表示</li> <li>空気酸度の表示</li> <li>空気酸度の表示</li> <li>空気酸度の表示</li> <li>空気酸度の表示</li> <li>空気酸度の表示</li> <li>空気酸度の表示</li> <li>空気酸度の表示</li> <li>空気酸度の表示</li> <li>空気酸度の表示</li> <li>空気酸度の表示</li> <li>ジョブ酸度の表示</li> <li>ジョブ(ショブ(ショブ(ショブ(ショブ(ショブ(ショブ(ショブ(ショブ(ショブ(シ</li></ul> | 最終更新 : 2018 05/10 16 03 52     |

| SimageRUNNER ADVANCE                                          | iR-ADV C5250 / iR-ADV C5250 /                                                                                                    | ボータルへ ログインユーザー : 7654321 ログアウト                                                                                                    |
|---------------------------------------------------------------|----------------------------------------------------------------------------------------------------|----------------------------------------------------------------------------------------------------|
| 🛞 設定/登録                                                       |                                                                                                    | 管理者へメール                                                                                                    |
| デバイスの再起動                                                      | 設定/登録:管理設定:デバイス管理 > CA証明書設定                                                                                                    |                                                                                                    |
| 環境設定<br>□ 用紙設定                                                | CA証明書設定<br>削除<br>CA証明書登録…                                                                                                    | 最終更新:2018 05/10 160411 💋                                                                                                    |
| ■ タイマー/電力設定                                                   | 選択 発行先                                                                                                    | 発行者 有効期限                                                                                                    |
| <ul> <li>エット・ワーク</li> <li>外部インターフェイス</li> <li>音量調整</li> </ul> | C=US, 0=VeriSign, Inc., 0 U=VeriSign Trust Network, 0U=<br>2006 VeriSign, Inc For authorized use only, CN=VeriSign<br>Class 3 Public Primary Certification Authority - G5     | (c) C=US, 0=VeriSign, Inc., 0 U=VeriSign Trust Network, 0U=(c)<br>n 2006 VeriSign, Inc For authorized use only, CN=VeriSign<br>Class 3 Public Primary Certification Authority - 65 85959                                                                                                    |
| 調整/メンテナンス<br>ロ 画質調整                                           | C=US, 0=VeriSign, Inc., 0U=Class 2 Public Primary Certif<br>Authority                                                                                                    | fication C=US, 0=VeriSign, Inc., 0U=Class 2 Public Primary Certification 2028/08/02<br>Authority 859.59                                                                                                    |
| ファンクション設定 ロ 共通                                                | C=US, 0=VeriSign, Inc., 0 U=Class 1 Public Primary Certif<br>Authority                                                                                                    | fication C=US, 0=VeriSign, Inc., 0U=Class 1 Public Primary Certification 2028/08/02<br>Authority 859.59                                                                                                    |
| ロ コビー<br>ロ ブリンター<br>ロ 送信                                      | C=US, 0=VeriSign, Inc., 0 U=VeriSign Trust Network, 0U=<br>0 I999 VeriSign, Inc For authorized use only, CN=VeriSign<br>Class 1 Public Primary Certification Authority - G3   | (c) C≕US, 0=VeriSign, Inc., 0 U=VeriSign Trust Network, 0U=(c) 2008/07/17<br>n 1999 VeriSign, Inc For authorized use only, CN=VeriSign 65959<br>Class 1 Public Primary Certification Authority - G3                                                                                                    |
| ロ 受信/転送<br>ロ ファイル保存/利用                                        | C EUS, 0=VeriSign, Inc., 0 U=Class 3 Public Primary Certif<br>Authority                                                                                                    | fication C=US, 0=VeriSign, Inc., 0U=Class 3 Public Primary Certification 2028/08/03<br>Authority 859.59                                                                                                    |
| <ul> <li>□ 宛先設定</li> <li>管理設定</li> <li>□ ユーザー管理</li> </ul>    | C=US, 0=VeriSign, Inc., 0 U=VeriSign Trust Network, 0U=<br>1989 VeriSign, Inc. ~ For authorized use only, CN=VeriSign<br>Class 2 Public Primary Certification Authority - Q3  | (c) C≕US, 0=VeriSign, Inc., 0 U=VeriSign Trust Network, 0U=(c) 2038/07/17<br>n 1999 VeriSign, Inc For authorized use only, CN=VeriSign 85959<br>Class 2 Public Primary Certification Authority - G3                                                                                                    |
| <ul> <li>デバイス管理</li> <li>ライセンス/その他</li> <li>データ管理</li> </ul>  | C=US, 0=VeriSign, Inc., 0 U=VeriSign Trust Network, 0U=<br>0 E 1999 VeriSign, Inc For authorized use only, CN=VeriSign<br>Class 3 Public Primary Certification Authority - G3 | (c) C=US, 0=VeriSign, Inc., 0U=VeriSign Trust Network, 0U=(c) 2038/07/17<br>n 1999 VeriSign, Inc. – For authorized use only, CN=VeriSign 2659<br>Class 3 Public Primary Certification Authority – G3                                                                                                    |
|                                                               | C=US, 0=VeriSign, Inc., 0 U=VeriSign Trust Network, 0U=<br>0 Eigen VeriSign, Inc For authorized use only, CN=VeriSign<br>0 0 0 0 0 0 0 0 0 0 0 0 0 0 0 0 0 0 0                | (c) C=US, 0=VeriSign, Inc., 0U=VeriSign Trust Network, 0U=(c)<br>1999 VeriSign, Inc For authorized use only, CN=VeriSign 85959<br>CI → 0 U = 0 U = 0 U |

3. CA 証明書登録を表示し、「インストール…」ボタンを押下します。

| 💱 imageRUNNER ADVANCE                                                                                                    | iR-ADV C5250 / iR-ADV C5250 /               | ボータルへ ログインユーザー : 7654321 ログアウト |
|----------------------------------------------------------------------------------------------------|---------------------------------------------|--------------------------------|
| 🛞 設定/登録                                                                                                    |                                             | 管理者へメール                        |
| デバイスの再起動           第パ結22           周期設定           タイマーパ電力設定           ネットワーク           ウイマーパ電力設定           オットワーク           ウスシーパスの           音量調整           7アンクションなんデナンス           画質調整           アメンテナンス           通貨調整           アンクション設定           サ通           ジビー           ブレッター           送信           受信/本送           マテイル保存/利用           完化設定           マーケー管理           ライゼニス/その他           ライビスノイの他           ライビスス/その他           ラージ客理 | 設定/登録       管理設定、デバイス管理 > CA証明書設定 > CA証明書設計 | 殿校更新 2018 05/10 16:04:38 ▶     |

4. 先ほどエクスポートした CA 証明書ファイルを選択し、「インストール開始」ボタンを押下します。

| 📦 imageRUNNER ADVANCE     | iR-ADV C5250 / iR-ADV C5250 /               |                               | ボータルヘ ログインユーザー: 7654321 ログアウト     |
|---------------------------|---------------------------------------------|-------------------------------|-----------------------------------|
| 🛞 設定/登録                   |                                             |                               | 管理者へメール                           |
| デバイスの再起動                  | 設定/登録:管理設定:デバイス管理 > C                       | A証明書設定>CA証明書登録>鍵とCA証明書のインストール |                                   |
| 環境設定                      | 鍵とCA証明書のインストール                              |                               | 最終更新:2018 05 <i>/</i> 10 16:04:47 |
| □ 用紙設定<br>□ タイマー/電力設定     | インストールする鍵と証明書ファイルの/<br>[参照]をクリックするとファイルを選択す | バスを指定してくたさい。<br>ることができます。     |                                   |
| ロネットワーク                   |                                             |                               | インストール開始                          |
| ロ 音量調整                    | ファイルのパス:                                    | D.¥証明書¥Dig/Cert.cer           | 参照                                |
| 調整/メンテナンス<br>ロ 画質調整       |                                             |                               |                                   |
| ファンクション設定                 |                                             |                               |                                   |
| 0 700<br>0 30-            |                                             |                               |                                   |
| ロ ブリンター<br>ロ 送信           |                                             |                               |                                   |
| □受信/転送                    |                                             |                               |                                   |
| 回 27/1 元(未任/利用)<br>回 宛先設定 |                                             |                               |                                   |
| 管理設定<br>ロ ユーザー管理          |                                             |                               |                                   |
| ■ デバイス管理                  |                                             |                               |                                   |
| ロ ライセンス/その他<br>ロ データ管理    |                                             |                               |                                   |

5. CA 証明書登録を表示し、インストールしたファイル名を選択し、「登録…」ボタンを押下します。

| 📦 imageRUNNER ADVANCE | iR-ADV C5250 / iR-ADV C5250 /                        | ボータルヘ ログインユーザー : 7654321 ログアウト |
|-----------------------|------------------------------------------------------|--------------------------------|
| 🛞 設定/登録               |                                                      | 管理者へメール                        |
|                       | 設定/盤接 · 管理設定 · デバイス管理 · OA証明書設定 · OA証明書登録<br>CCCUB名記 | 管理者へメール                        |
| □ データ管理               |                                                      |                                |

### 6. 以下の証明書が登録されたことを確認します。

| ローファイルロホ1子/ 不切用                                                    |            | Authority                                                                                                    | Authority                                                                                                    | 8:59:59               |
|--------------------------------------------------------------------|------------|----------------------------------------------------------------------------------------------------|----------------------------------------------------------------------------------------------------|-----------------------|
| □ 宛先設定<br>管理設定<br>□ ユーザー管理                                         | 0          | C=US, O=VeriSign, Inc., OU=VeriSign Trust Network, OU=(c)<br>1999 VeriSign, Inc For authorized use only, CN=VeriSign<br>Class 2 Public Primary Certification Authority - G3    | C=US, 0=VeriSign, Inc., 0 U=VeriSign Trust Network, 0 U=(c)<br>1999 VeriSign, Inc. – For authorized use only, CN=VeriSign<br>Class 2 Public Primary Certification Authority – G3 | 2036/07/17<br>8:59:59 |
| <ul> <li>■ デバイス管理</li> <li>■ ライセンス/その他</li> <li>■ データ管理</li> </ul> | 0          | C=US, O=VeriSign, Inc., OU=VeriSign Trust Network, OU=(c)<br>1999 VeriSign, Inc. – For authorized use only, CN=VeriSign<br>Class 3 Public Primary Certification Authority − G3 | C=US, 0=VeriSign, Inc., 0 U=VeriSign Trust Network, 0 U=(c)<br>1999 VeriSign, Inc. – For authorized use only, CN=VeriSign<br>Class 3 Public Primary Certification Authority – G3 | 2036/07/17<br>8:59:59 |
|                                                                    | 0          | C=US, O=VeriSign, Inc., OU=VeriSign Trust Network, OU=(c)<br>1999 VeriSign, Inc. – For authorized use only, CN=VeriSign<br>Class 4 Public Primary Certification Authority – G3 | C=US, O=VeriSign, Inc., O U=VeriSign Trust Network, OU=(c)<br>1999 VeriSign, Inc. – For authorized use only, CN=VeriSign<br>Class 4 Public Primary Certification Authority – G3  | 2036/07/17<br>8:59:59 |
|                                                                    | 0          | C=US, 0=VeriSign, Inc., 0U=Class 2 Public Primary Certification<br>Authority - G2, 0U=(c) 1998 VeriSign, Inc For authorized use<br>only, 0U=VeriSign Trust Network             | C=US, 0=VeriSign, Inc., 0 U=Class 2 Public Primary Certification<br>Authority - G2, 0 U=(c) 1998 VeriSign, Inc For authorized use<br>only, 0 U=VeriSign Trust Network            | 2028/08/02<br>8:59:59 |
|                                                                    | 0          | C=US, O=VeriSign, Inc., OU=Class 4 Public Primary Certification<br>Authority - G2, OU=(c) 1998 VeriSign, Inc For authorized use<br>only, OU=VeriSign Trust Network             | C=US, 0=VeriSign, Inc., 0 U=Class 4 Public Primary Certification<br>Authority - G2, 0 U=(c) 1998 VeriSign, Inc For authorized use<br>only, 0 U=VeriSign Trust Network            | 2028/08/02<br>8:59:59 |
|                                                                    | $\bigcirc$ | C=US, O=VeriSign, Inc., OU=Class 3 Public Primary Certification<br>Authority                                                                                                   | C=US, O=VeriSign, Inc., OU=Class 3 Public Primary Certification<br>Authority                                                                                                    | 2028/08/02<br>8:59:59 |
|                                                                    | 0          | C=US, O=VeriSign, Inc., OU=Class 1 Public Primary Certification<br>Authority - G2, OU=(c) 1998 VeriSign, Inc For authorized use<br>only, OU=VeriSign Trust Network             | C=US, O=VeriSign, Inc., OU=Class 1 Public Primary Certification<br>Authority - G2, OU=(c) 1998 VeriSign, Inc For authorized use<br>only, OU=VeriSign Trust Network               | 2028/08/02<br>8:59:59 |
|                                                                    | 0          | C=US, O=VeriSign, Inc., OU=Class 3 Public Primary Certification<br>Authority - G2, OU=(c) 1998 VeriSign, Inc For authorized use<br>only: OU=VeriSign Trust Network             | C=US, 0=VeriSign, Inc., 0 U=Class 3 Public Primary Certification<br>Authority - G2, 0 U=(c) 1998 VeriSign, Inc For authorized use<br>only. 0 U=VeriSign Trust Network            | 2028/08/02<br>8:59:59 |
|                                                                    | 0          | C=US, O=DigiCert Inc, OU=www.digicert.com, CN=DigiCert<br>Global Root CA                                                                                                    | C=US, O=DigiCert Inc, OU=www.digicert.com, CN=DigiCert<br>Global Root CA                                                                                                    | 2031/11/10<br>9:00:00 |
|                                                                    |            |                                                                                                    |                                                                                                    |                       |

#### 【参考】ブラウザに該当 CA 証明書が無かった場合の CA 証明書取得手順

- Web ブラウザより、DigiCert 社のルート証明書ダウンロードページへアクセスします。
   <a href="https://rms-digicert.ne.jp/howto/basis/digicert-root-certificates.html#Intermediate">https://rms-digicert.ne.jp/howto/basis/digicert-root-certificates.html#Intermediate</a>
- DigiCert Global Root CA」の項目にある「ダウンロード」のリンクをクリックします。
   ※有効期限が 2031 年 11 月 10 日と表示されている項目です。

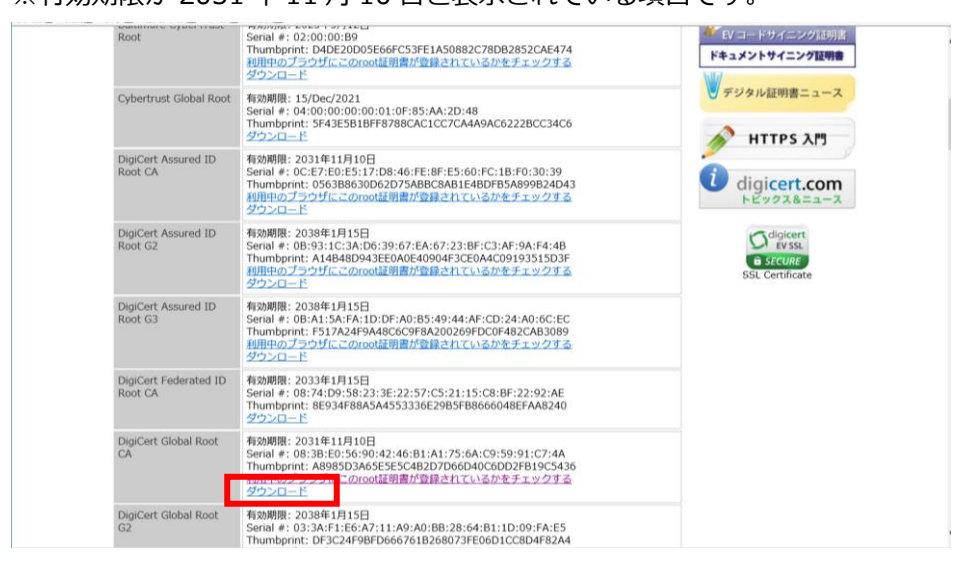

3. ダウンロードした.crt ファイルを開き、[詳細]タブの[ファイルにコピー]ボタンを押下します。

| 🛜 証明書                 |                                                    | ×   |
|-----------------------|----------------------------------------------------|-----|
| 全般 詳細 証明のパス           |                                                    |     |
|                       |                                                    |     |
| 表示( <u>S</u> ): <すべて> | ~                                                  |     |
|                       | / <del>*</del>                                     | •   |
|                       |                                                    |     |
| 自効期間の開始               | 2006年11月10日 9:00:00                                |     |
| 一 月 効 期間の終了           | 2031年11月10日 9:00:00<br>DiaiCath Clabal Bast Channe |     |
|                       | Digicert Global Root CA, WW                        |     |
|                       | 05.00                                              |     |
| 歴 サブジェクト キー識別子        | 03 de 50 35 56 d1 4c bb 66 f0                      |     |
| 歴 機関キー識別子             | KevID=03 de 50 35 56 d1 4c                         |     |
|                       | Digital Signature. Certificate                     |     |
|                       |                                                    | •   |
| V3                    |                                                    | _   |
|                       |                                                    |     |
|                       |                                                    |     |
|                       |                                                    |     |
|                       |                                                    |     |
|                       |                                                    |     |
|                       |                                                    |     |
| 1                     |                                                    | - 1 |
|                       | プロパティの編集(E) ファイルにコピー(C                             | )   |
|                       |                                                    |     |
|                       |                                                    |     |
|                       |                                                    |     |
|                       | (                                                  | Ж   |
|                       |                                                    |     |

- 4. 「証明書のエクスポートウィザードの開始」ダイアログに沿って CA 証明書をエクスポートします。 詳細手順は P5 ~ 6 を参照
- 5. 以降の imageRUNNER への証明書インポート手順も P7~9と同様となります。